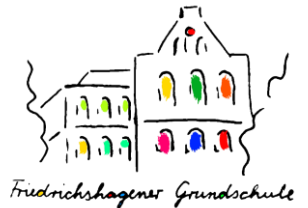

### Anleitung Ferienanmeldung Einladung **1.Schritt: VORBEREITUNG** >> - QR Code scannen oder Link anklicken **O** Einladung (siehe Aushang oder in der web.untis App im Reiter "Benachrichtungen") Name 0 Der Name ist frei wählbar, sollte aber zuordenl - Name eingeben, Nutzungsbedingungen / sein. Wenn Sie Ihren Namen nicht angeben möchten, können Sie z. B. bei Elternabenden Datenschutzerklärung zustimmen Mutter von Mohammed, Vater von Maria v (Dieser Schritt ist technisch notwendig für Ich have die Nutzungsbedingungen und Bestätigung Datenschutzerklärung zur Kenntnis genommen einen Gastzugang im Lernraum Berlin.) und stimme der Nutzung des Lernraum Berlin mit einem temporären auf Button "Beitreten" klicken Benutzerkonto zu. Pflichtfelder 0 2.Schrit: WILLKOMMEN BEI DER 4 Ferienanmeldung B **FERIENANMELDUNG** Dashboard / Meine Kurse / Ferienanmeldung U - ggf. über die blauen Pfeile auf hellgrünem 8 Untergrund (>> oder <<) Menu einklappen \* Willkommen Musterfamilie (Gast)! - Button "Fragebogen ausfüllen" anklicken m **Ferienanmeldung** 10 Liebe Erziehungsberechtigte, die Ferien stehen wieder kurz bevor. Abgabe bis 21.06.2023 12:00 Uhr Bitte klicken Sie auf "Fragebogen ausfüllen". Fragebogen ausfüllen **3.Schritt: ALLGEMEINE ANGABEN** Ferienanmeldung - Klasse, Name des Kindes und Modus: Anonym **ALLGEMEINE ANGABEN** Betreuungsmodul entsprechend des er Liste auswählen Klasse des Kindes (Bitte Vertrags für die eFöB angeben \$ - anschließend Button "Nächste Seite" VORname des Kindes anklicken NACHname des Kindes Ein Vertrag für die ergänzende Förderung und Betreuung (eFöB) mit folgen ○ 7:30 - 16:00 Uhr ○ 6:00 - 16:00 Uhr 7:30 - 18:00 Uhr O 6:00 - 18:00 U Pflichtfelder**()** Nächste Seite Abbrechen

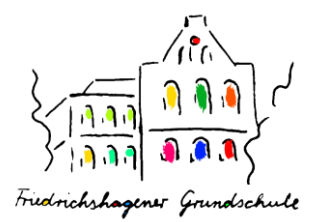

#### **1.FERIENWOCHE BETREUUNGSTAGE**

Bitte geben Sie nachfolgend die Tage an, an denen eine Betreuung benötigt wird. (Mo. = Montag | Di. = Dienstag | Mi. = Mittwoch | Do. = Donnerstag | Fr. = Freitag)

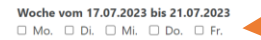

#### **1.FERIENWOCHE GEHZEITEN**

Sollte Ihr Kind alleine gehen dürfen, tragen Sie bitte nachfolgend die Gehzeiten für die entspreckende Alternativ geben Sie Ihrem Kind eine Vollmacht (wochen-/tagesaktuell) in den Federant.

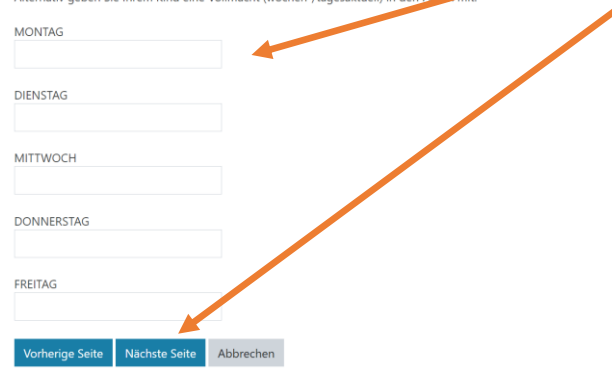

# Anleitung Ferienanmeldung

## 4.Schritt: BETREUUNGSTAGE / GEHZEITEN

- Betreuungstage auswählen
- evtl. bekannte Gehzeiten eintragen
- anschließend Button "Nächste Seite" anklicken

Diesen Schritt für jede Ferienwoche wiederholen (pro Ferienwoche eine Seite).

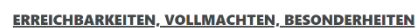

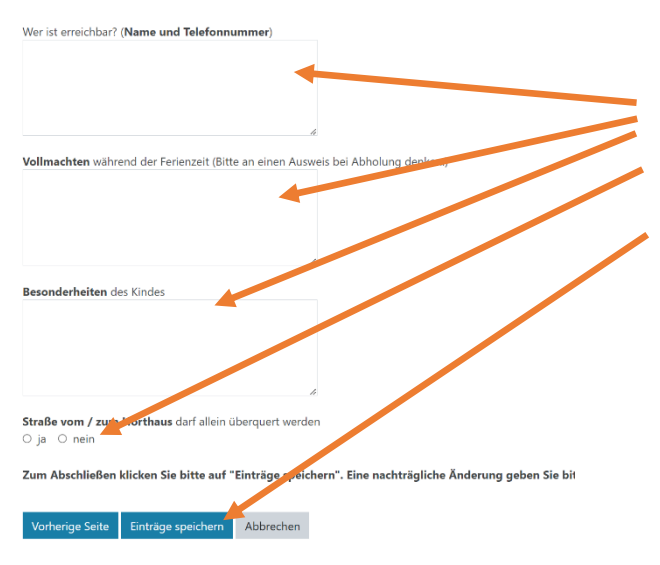

# 5.Schritt: EREICHBARKEITEN,

## **VOLLMACHTEN, BESONDERHEITEN**

- bitte für die Ferien Erreichbarkeiten,
- Vollmachten, etc. erneut eintragen
- zum Abschluss auf den Button "Einträge speichern" klicken

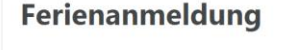

ind angemeldet als <u>Musterfamilie (Gast)</u> (Log

Vielen Dank, die Ferienanmeldung war erfolgreich. Veränderungen geben Sie bitte über das Mitteilungsheft bekannt. Bitte beachten Sie die weiteren Hinweise für die Ferien: ... gemeinsame Frühstückszeit um 8:30 Uhr ... für besondere Ausflüge wird die Ankunftszeit in der eFöß per Austang beka ... Teilnahme an besonderen Ausflügen mit begrenzten Plätzen wird per Losver ... täglich an einen kleinen Rucksack (mit Frühstück, Vesper und Getränk) und v Kleidung/Badesachen/Sonnencreme/Kopfbedeckung denken. Bitte das Kind m ... Abmeldungen vor den Ferien über das Mitteilungsheft und in den Ferier Sie können nun auf "Logout" klicken oder die Seite schließen.

## 6.Schritt: ABSCHLUSS

- Ferienanmeldung war erfolgreich (eine Bestätigung ist aus technischen Gründen nicht möglich); Veränderungen nehmen Sie bitte über das Mitteilungsheft vor
  abschließende Hinweise zu den Ferien (ggf. Screenshot der Seite anfertigen)
- zum Abschluss auf "Logout" klicken